## Super Leuke zomer

## Dit willen wel maken:

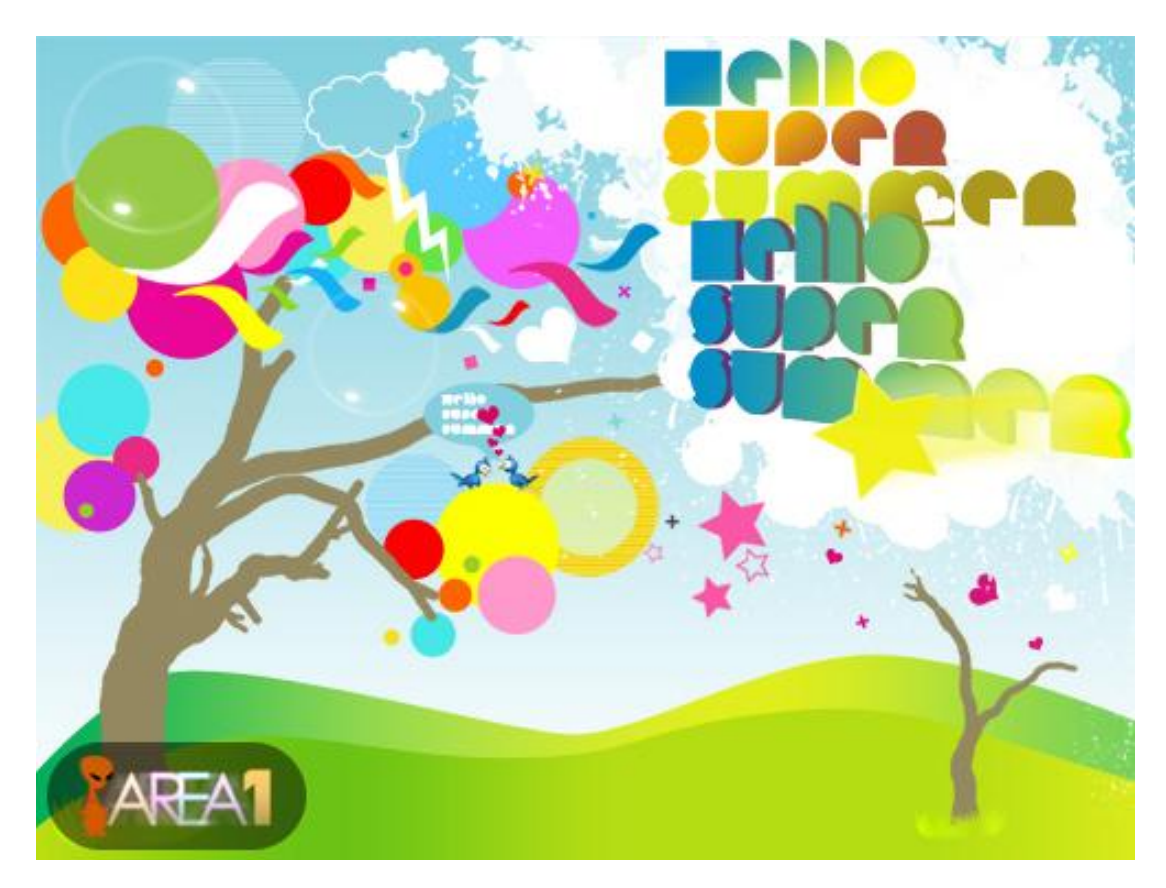

<u>Hieronder de nodige elementen</u> met vermelding van de link (je kan je eigen fantasie ook laten werken!) Lettertype Happy Lovers = <u>http://www.dafont.com/happy-lovers-town.font</u> Bubble Penseel = <u>http://edelihu.deviantart.com/art/Bubble-Brushes-85621024</u> Ster Penseel = <u>http://qbrushes.com/misc/photoshop-star-brushes/</u> Retro Penseel = <u>http://qbrushes.com/objects/photoshop-240-retro-brush/</u> Boom Penseel = <u>http://horhew.deviantart.com/art/Complete-Tree-Brush-Pack-22839764</u> Vogeltjes, twitter = <u>http://www.productivedreams.com/its-twitter-time-free-vector-icon-set/</u>

Start met een nieuw document: 800 x 600 pix
 We maken de achtergrond:
 Je achtergrond ontgrendelen en deze laag0 volgende laagstijl geven = Verloopbedekking
 Modus = Normaal
 Dekking = 100
 Verloop van # FFFFFF naar # 83D0E0
 Stijl = Lineair
 Uitlijnen met laag = aangevinkt
 Hoek = 90
 Schaal = 100

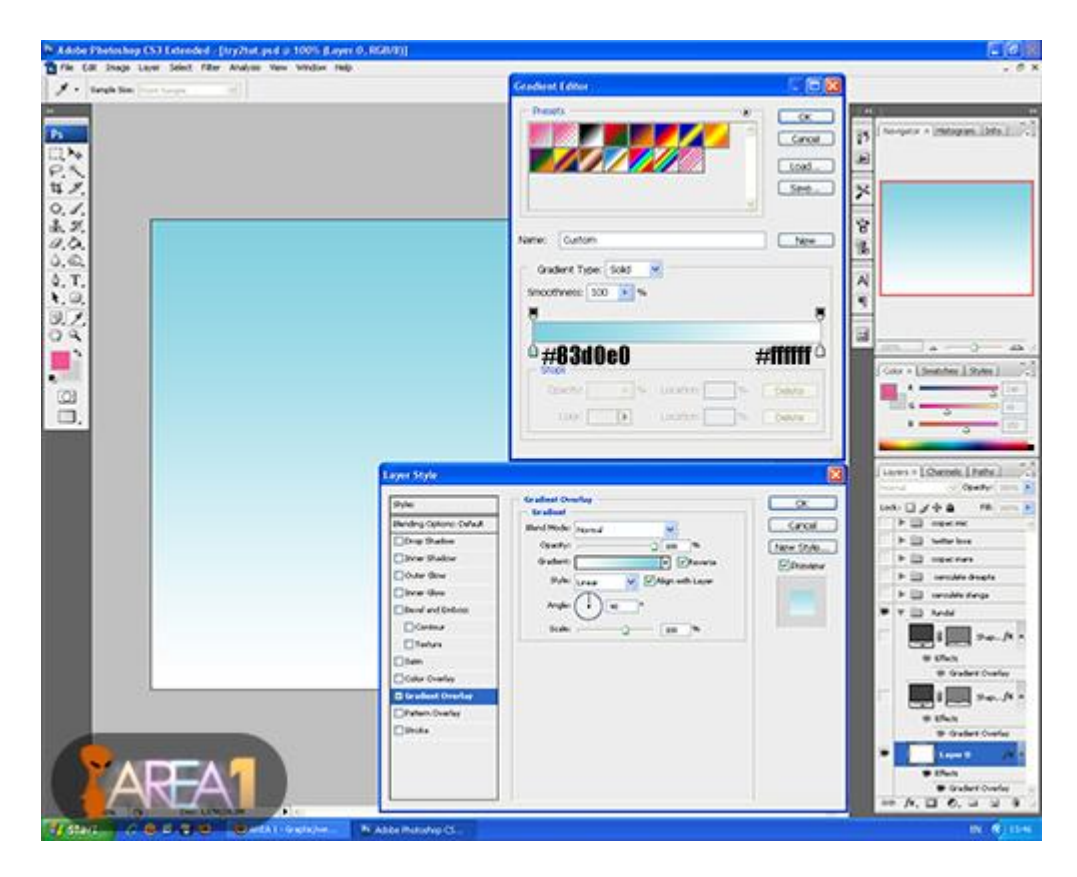

2) Met Pengreedschap teken je twee heuvels

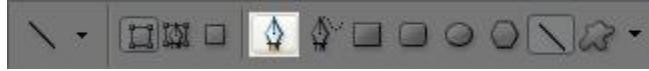

Nadat je de twee heuvels getekend hebt op twee verschillende lagen, pas je de kleuren aan door weer gebruik te maken van de laagstijl Verloopbedekking

Heuvel achteraan:

Modus = Normaal ; Dekking = 100 Verloop: met de kleuren # 01AD5B op locatie 0 ; # 9BDA4B op locatie 33 ; # E0EE1D op locatie 66 ; # 77D05A op locatie 100

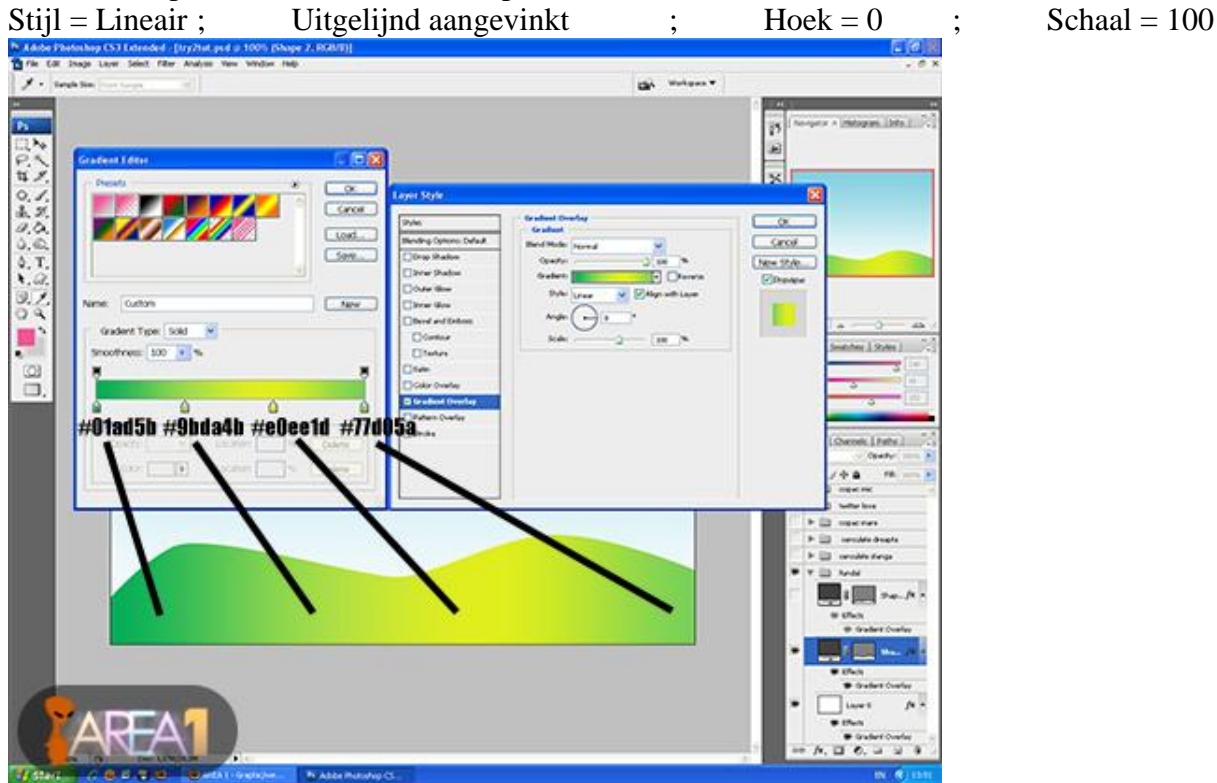

Super zomer - blz 2

Heuvel vooraan:Modus = Normaal;Dekking = 100Verloop: met de kleuren # BBDE10op locatie 0 ; # 6BC315 op locatie 25 ;# B4DD13 op locatie 50 en op locatie 75; # E1EE1B op locatie 100Stijl = Lineair;Uitgelijnd aangevinktHoek = 0;Schaal = 100

| Image: Image: | V real in the set of the set of the set o | e Edit Shage Layer Select Filter Analyse Vers Window Help                                                                                                    |            |  |
|----------------------------------------------------------------------------------------------------|----------------------------------------------------------------------------------------------------|----------------------------------------------------------------------------------------------------|------------|--|
| Image: State         Image: State                                                                                                    | Calculation       Calculation         Calculation       Calculation                                                                                                    | Institute Test tage                                                                                                    | an man .   |  |
|                                                                                                    | P and the second second s                                                                                                    | Version Contract of the second of the second | Lyri Style |  |

3) Je gebruikt nu de boom penselen op een nieuwe laag om enkele bomen te plaatsen, kleur = # 948861

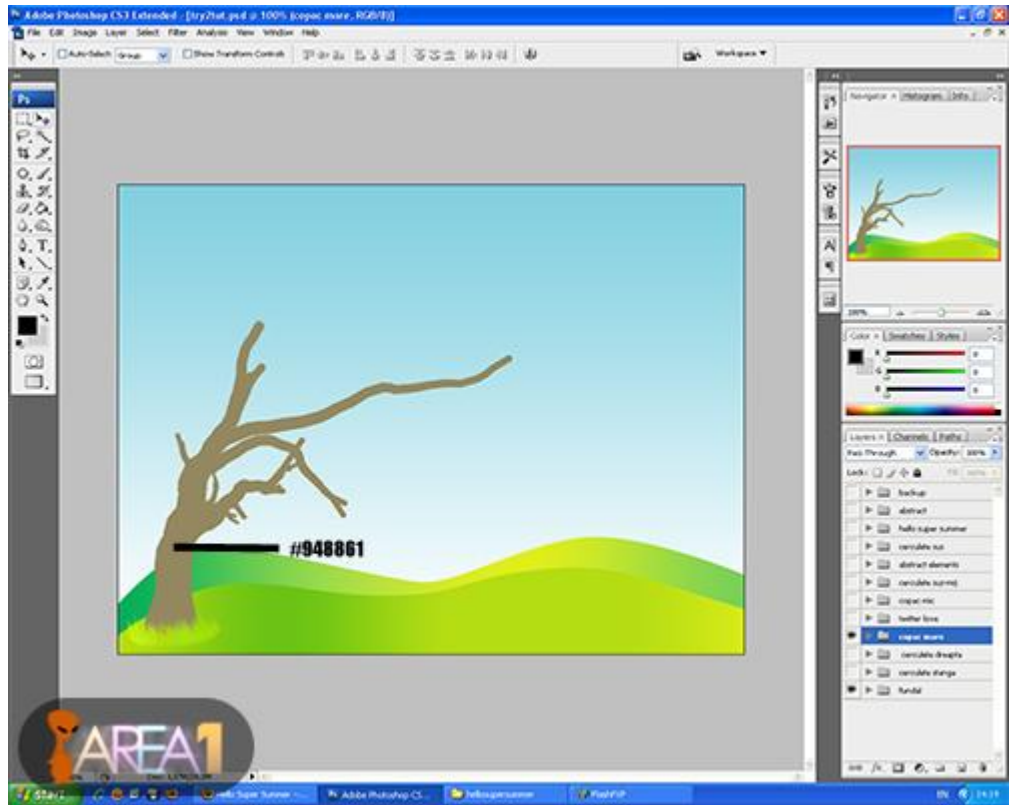

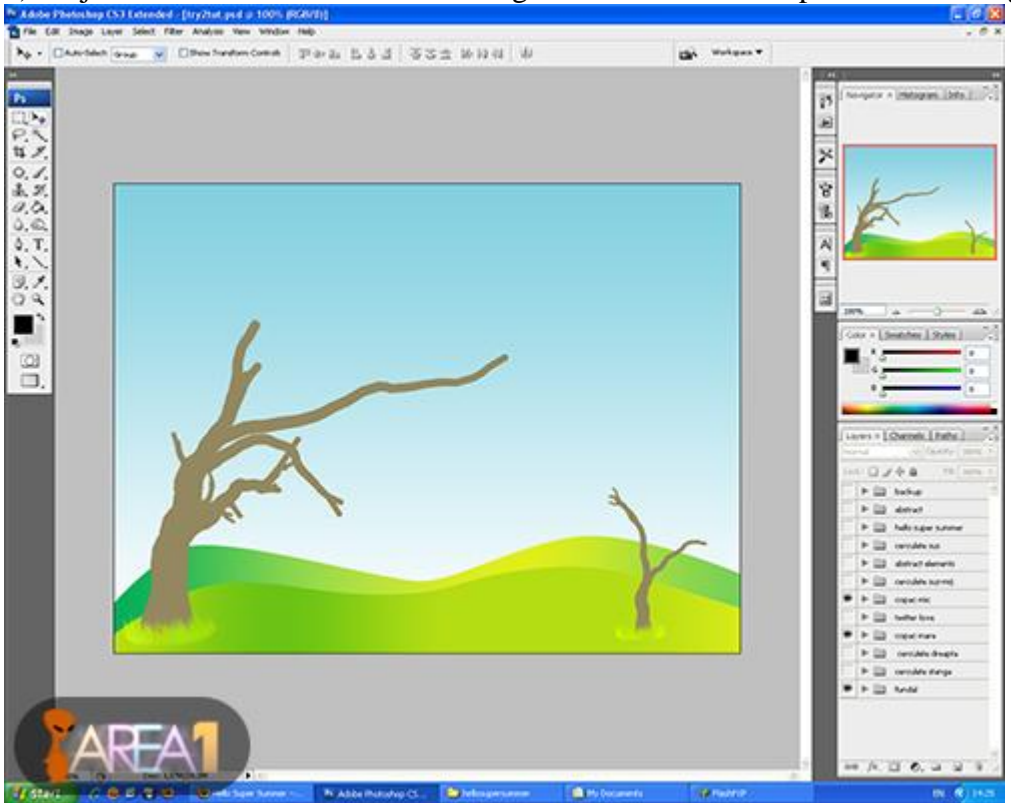

4) En je tekent onderaan de bomen wat gras met het standaardpenseel aanwezig in Photoshop

## 5) Met een ander boompenseel een kleinere boom tekenen

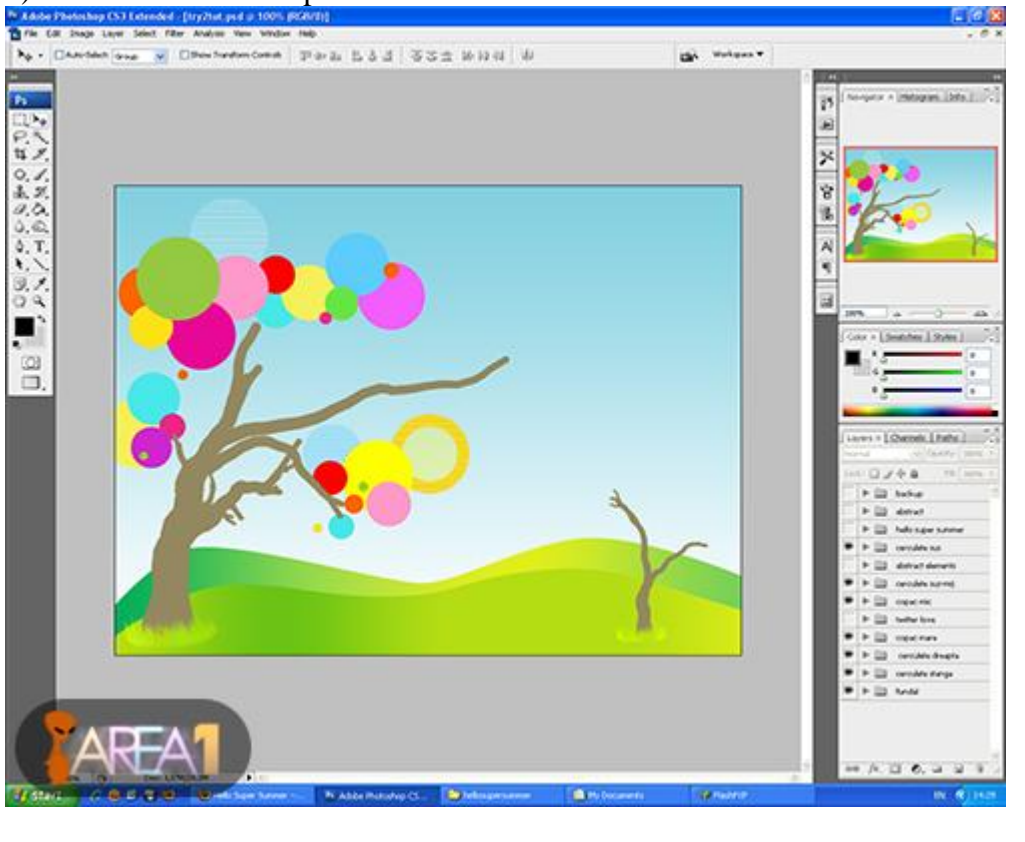

## 6) Met Ovaal vormgereedschap

of je werkt met

Retro Penseelset om enkele verschillende gekleurde cirkles te tekenen, zie voorbeeld hierboven en hieronder

\$

\$ 0 0 0 N

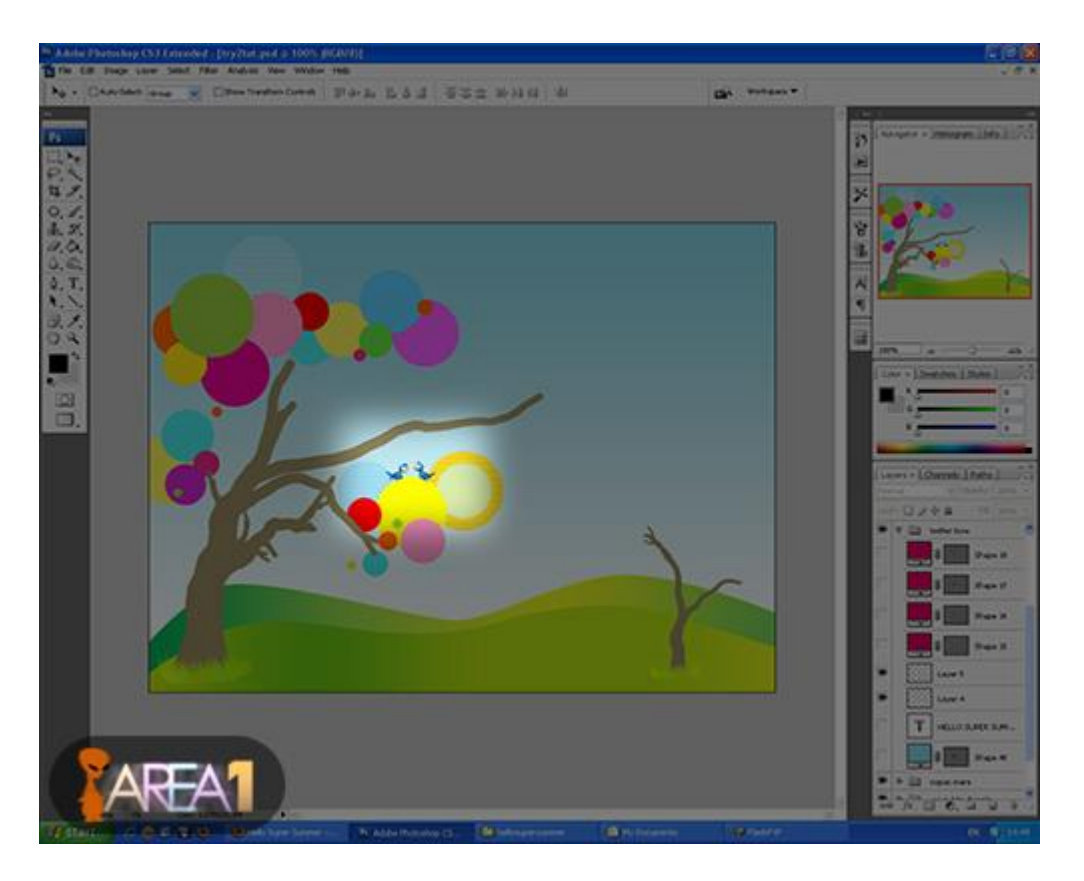

7) Twee vogeltjes uitselecteren uit Twitter Vector Icon, plaats die boven de cirkels

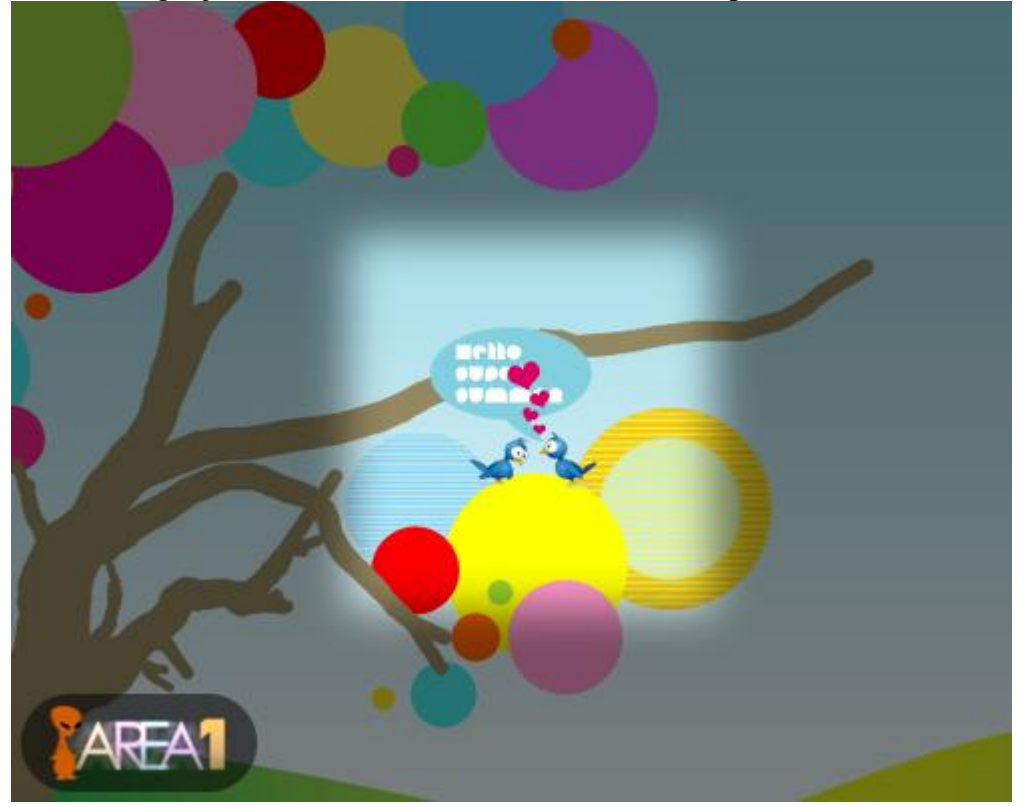

8) Wat liefde creëren tussen de twee vogeltjes: uit de aangepaste vormen kiezen je de vorm hart, teken dan enkele hartjes

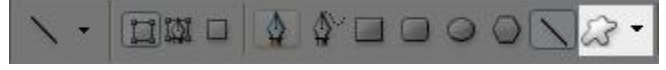

Daarna kies je nog uit de aangepaste vormen de vorm van een kat.

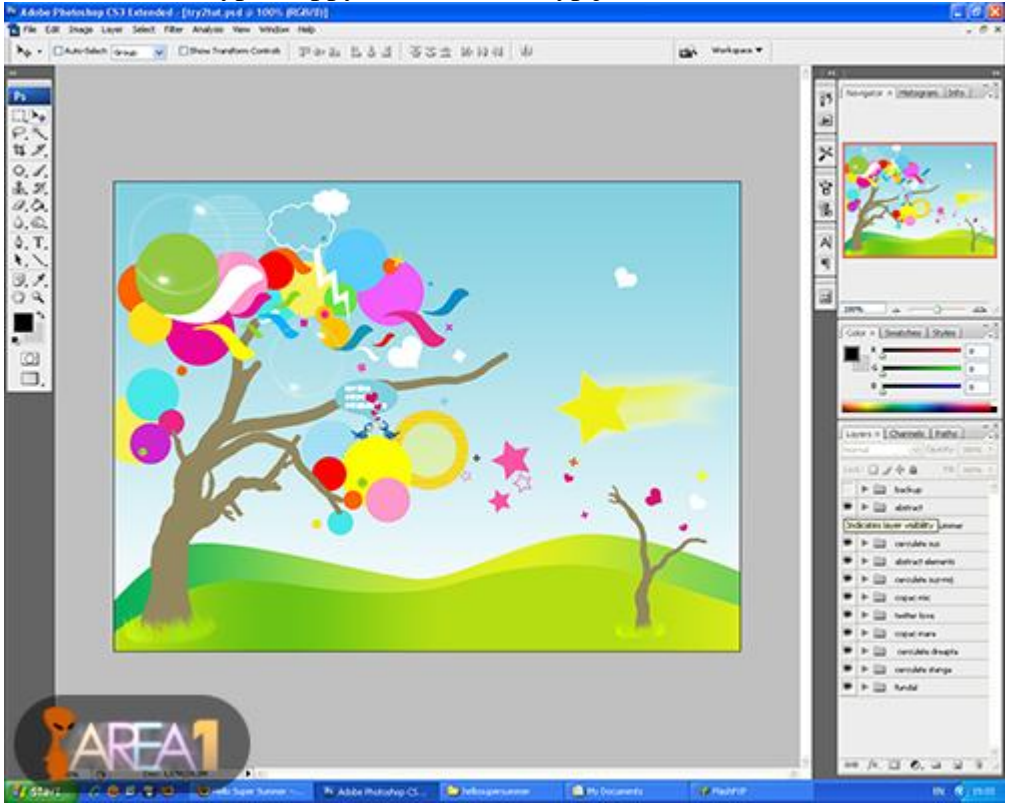

9) Met het lettertype Happy Lovers Town typ je de tekst HELLO SUPER SUMMER

10) Gebruik nu de Penselen : star ; retro ; bubble of om het even welke andere penselen, teken nog heel veel elementen bij in verschillende kleuren.

11) Met behulp van een Spetter Penseel teken je nog een grote spetter, zie voorbeeld hieronder Laag juist boven heuvels plaatsen en dekking verminderen.

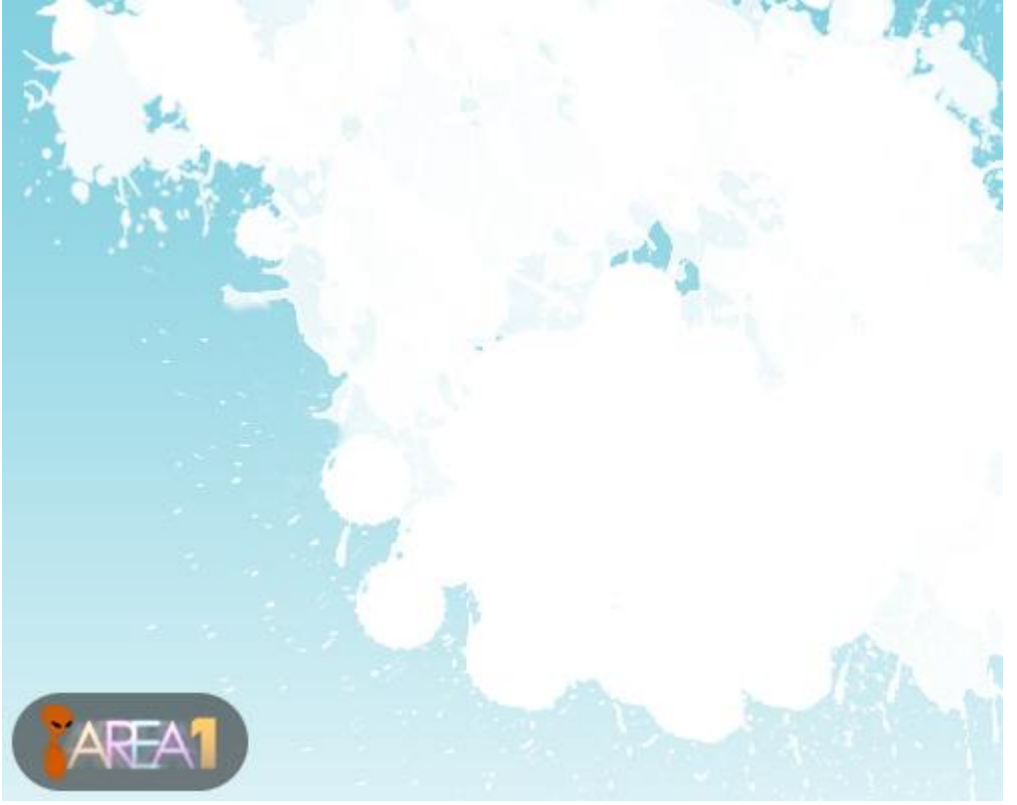

12) Typ nogmaals HELLO SUPER SUMMER met datzelfde lettertype Happy Lovers Town, ieder woord op een andere laag zetten, aan iedere tekstlaag een andere verloopbedekking geven.

Hieronder enkele voorbeelden van verlopen voor iedere laag.

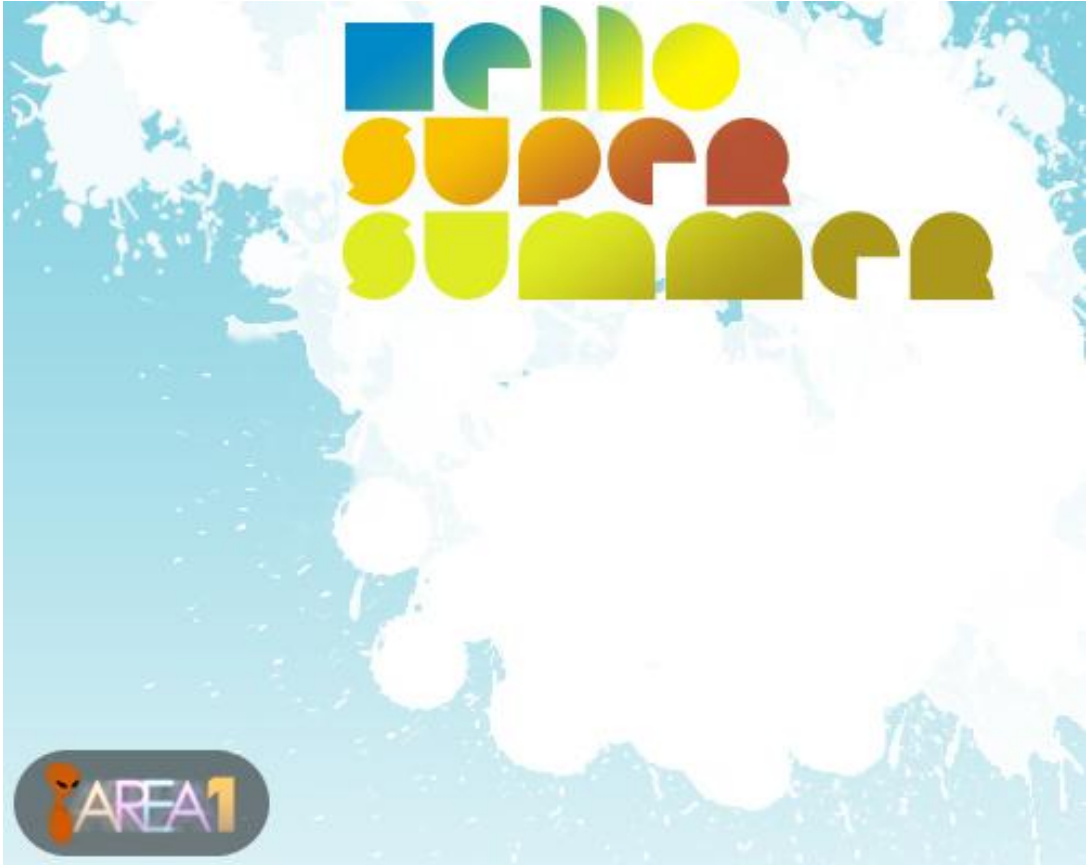

Woord : HELLO Modus = Normaal ; dekking = 100 Verloop met de kleuren : # 0089C7 en # FFF500 Stijl = Lineair ; uitgelijnd aangevinkt Hoek = -58 : Schaal = 150

Woord : SUPER Modus = Normaal ; dekking = 100 Verloop met de kleuren : # F9C301 en # B65337 Stijl = Lineair ; uitgelijnd aangevinkt Hoek = -58 : Schaal = 150

Woord : SUMMER

Modus = Normaal ; dekking = 100 Verloop met de kleuren : # DFEC23 en # AB981D Stijl = Lineair ; uitgelijnd aangevinkt Hoek = -58 : Schaal = 150

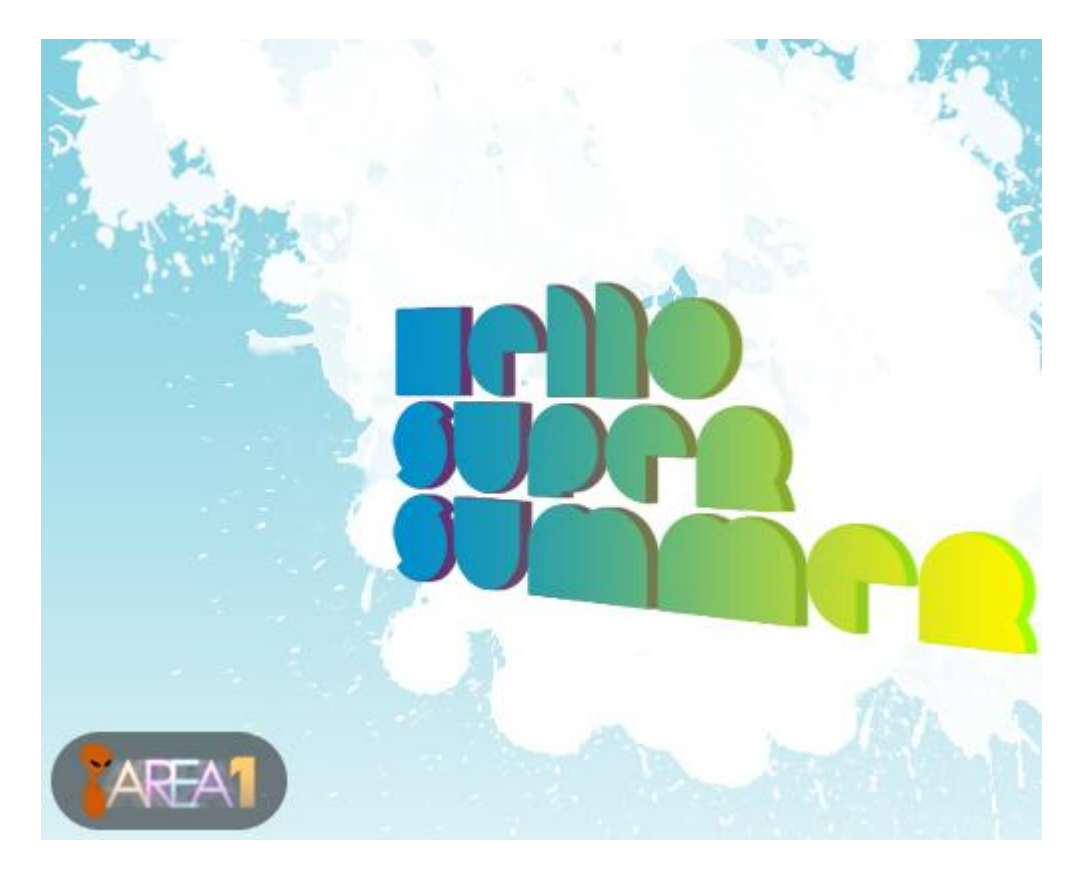

13) Dezelfde tekst nog eens typen met hetzelfde lettertype, alle woorden komen nu echter op dezelfde laag te staan. Rechtsklikken op de laag en kiezen voor 'tekst omzetten in pixels'. Bewerken  $\rightarrow$  Transformatie  $\rightarrow$  Perspectief, handgreep onderaan rechts naar beneden trekken

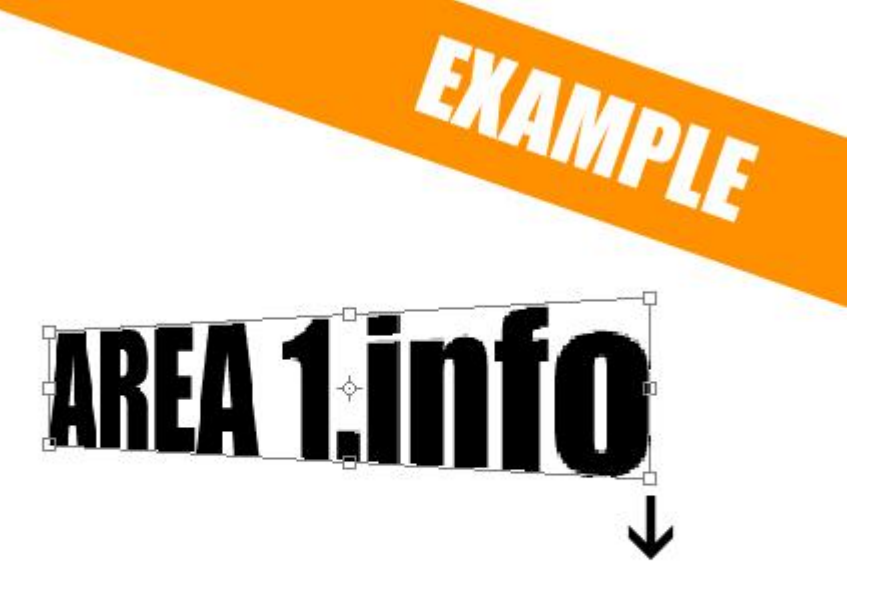

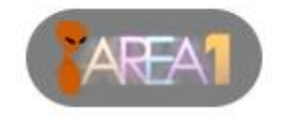

14) Je klikt nu enkele keren op cursorpijltje naar beneden terwijl je de toetsen Ctrl + Alt vasthoudt, zo wordt die tekstlaag telkens gedupliceerd en terzelfdertijd een pixel verplaatst.

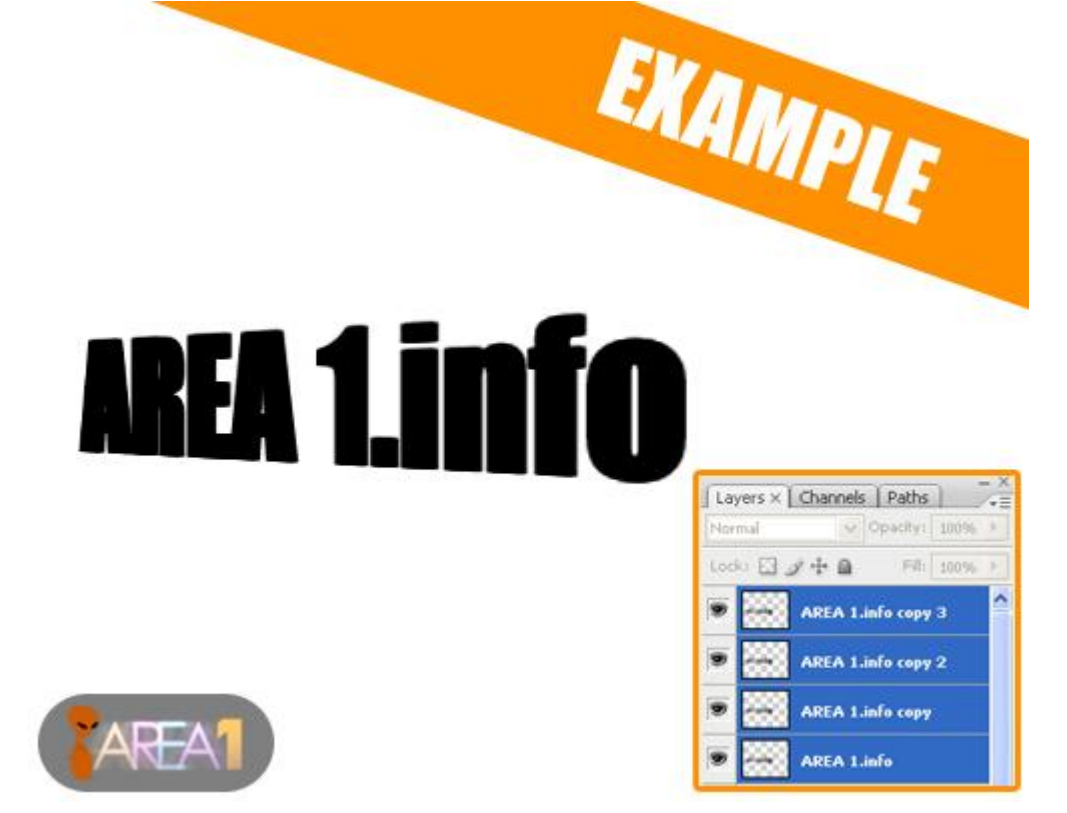

15) Laat ons zeggen dat je vier lagen met tekst bekomt, de eerste laag bovenaan laat je onaangeroerd, de drie lagen eronder selecteer je en voeg je samen (Ctrl + E), zodat je enkel nog twee zulke tekstlagen over hebt.

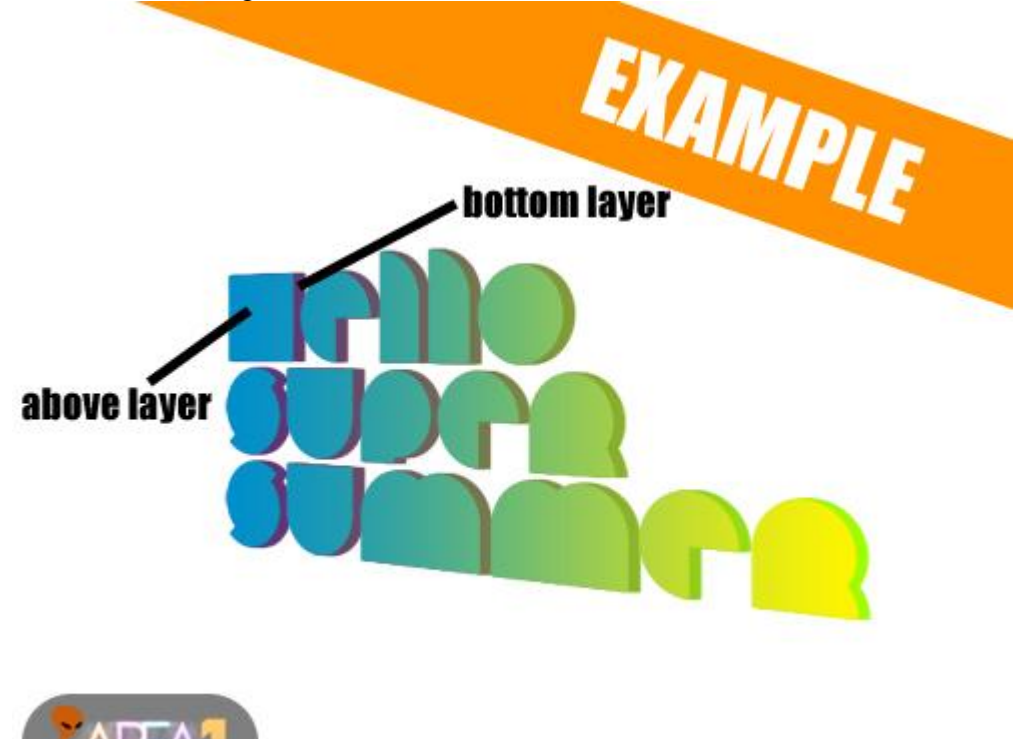

16) Selecteer de bovenste van die twee lagen en geef die laag volgende verloopbedekking: Modus = Normaal ; dekking = 100
Verloop met de kleuren : # 008ECC en # FFF500
Stijl = Lineair ; uitgelijnd aangevinkt
Hoek = 0 : Schaal = 100

Selecteer de onderste van die twee lagen en geef die laag volgende verloopbedekking: Modus = Normaal ; dekking = 100 Verloop met de kleuren : # 5F2A7A en # A1FF00 Stijl = Lineair ; uitgelijnd aangevinkt Hoek = 0 : Schaal = 100